## 학점은행 학위신청 매뉴얼

학위신청은 학습자등록 완료 후 학위조건이 충족되어야 신청 됩니다.

| 구분   |  |
|------|--|
| 신청시기 |  |
| 신청방법 |  |

# 학위신청 매뉴얼

배움사이버평생교육원 BAFOOM CYBER EDUCATION

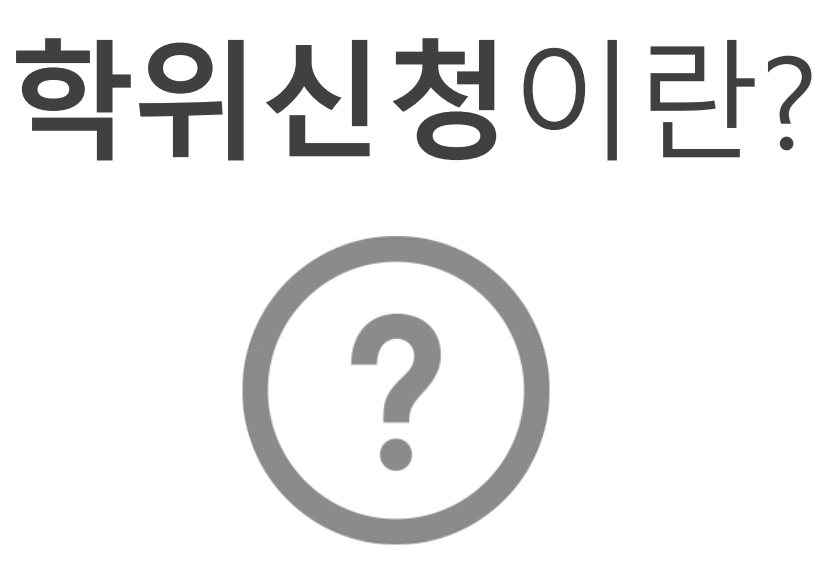

학점은행에서 전문학위, 학사학위를 받기 위한

모든 조건이 충족된 학습자가 학위를 수여 받고자

신청하는 절차 입니다.

교육부 장관에 의한 학위

2월(전기학위): 전년도 12월 15일 ~ 1월 15일

8월(후기학위):6월 15일 ~ 7월 15일

온라인(학점은행 홈페이지 http://www.cb.or.kr)

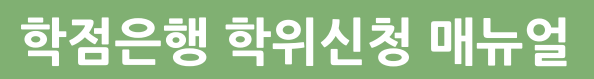

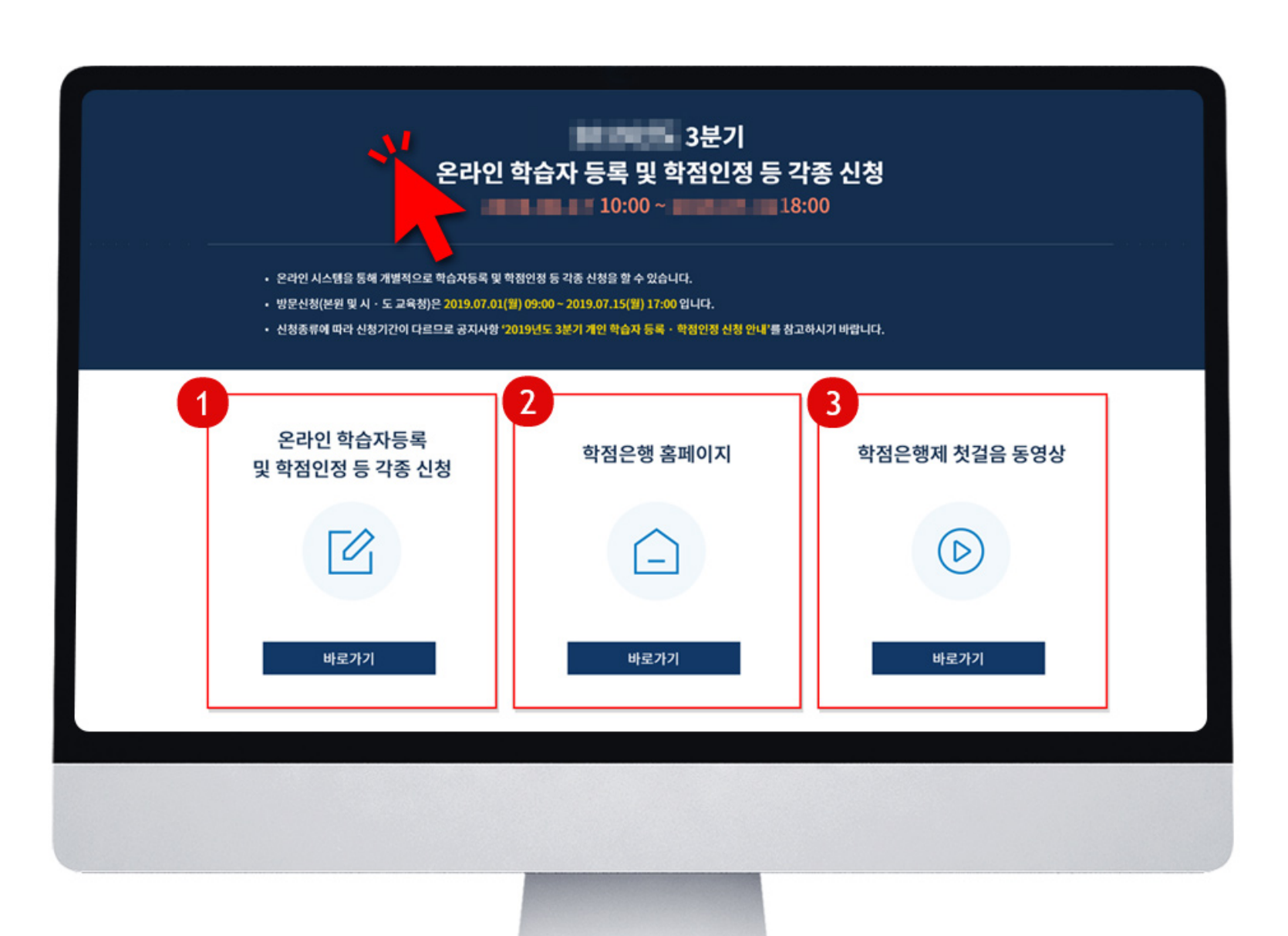

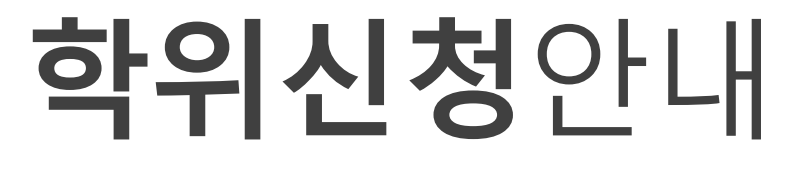

| 학위수(            | 계요건             |
|-----------------|-----------------|
| 전문학위: 80학점      | 학사학위 : 140학점    |
| 전문학위 타전공 : 36학점 | 학사학위 타전공 : 48학점 |

### <주의사항>

학위 취득 예정자의 학점인정 신청 후 학점 내용이 바로 합산되지 않더라도 학위 신청은 가능합니다.

예) 전문학사 : 70학점 보유 → 12학점 학점인정신청 → 학위신청 가능 예) 학사학사 : 100학점 보유 → 자격증 20학점 + 사이버강의 21학점 학점인정신청 → 학위신청 가능

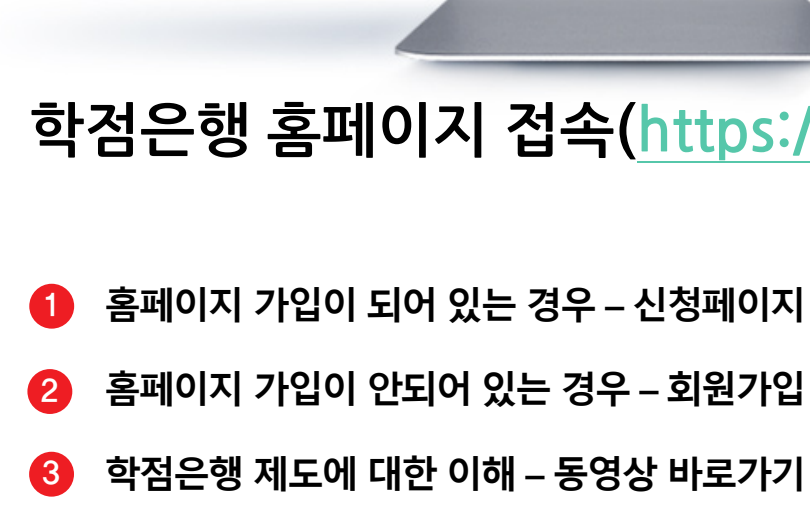

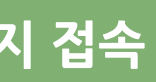

## 학점은행 홈페이지 접속(<u>https://www.cb.or.kr</u>)

- 홈페이지 가입이 되어 있는 경우 신청페이지 이동
- 홈페이지 가입이 안되어 있는 경우 회원가입 진행

## 1 홈페이지 로그인

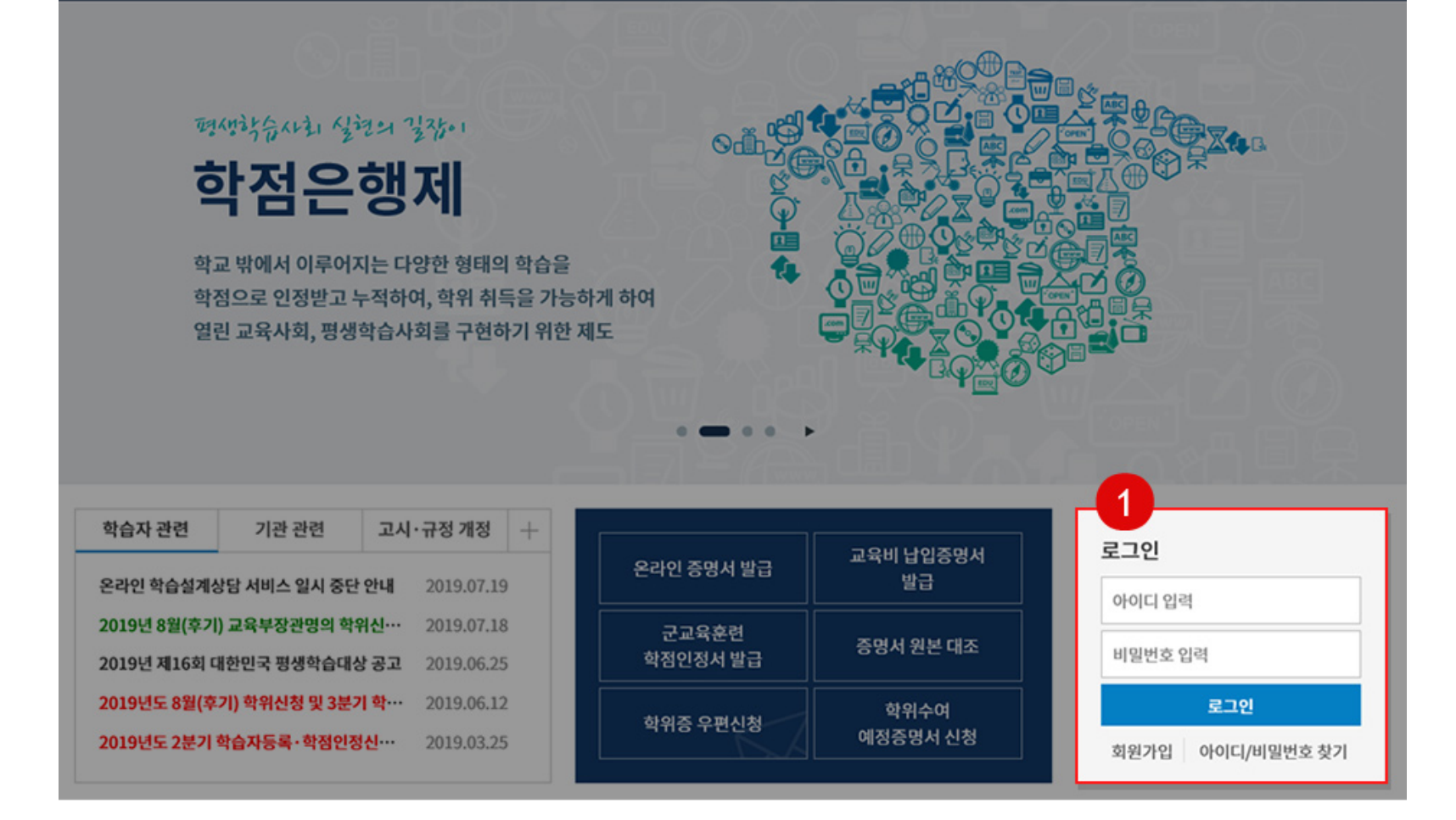

검색어를 입력해주세요.

학위 신청

증명서 신청

학점인정 신청

| 하점은행 학경은행제<br>경영학습률                                                                        | 는<br>위한 길잡이 입니다.                               | 검색어를 입력                                                                                            | 해주세요.                           | Q 회원가입                                   | 로그인 사이트맵                                          | ENGLISH - • +                 |
|--------------------------------------------------------------------------------------------|------------------------------------------------|----------------------------------------------------------------------------------------------------|---------------------------------|------------------------------------------|---------------------------------------------------|-------------------------------|
| 학점은행제 소개                                                                                   | 표준교육과정                                         | 학점인정 신청                                                                                            | 학위 신청                           | 증명서 신청                                   | 학습지원                                              | 알림마당                          |
| 학점은행제란<br>학점인정 대상<br>학점인정 대상<br>제도이용 주의사항<br>제도활용 안내<br>연혁<br>관련법규정<br>현황통계<br>교육훈련기관 평가인정 | 표준교육과정 조회<br>교육훈련기관 조회<br>개설 예정과목<br>일시중단 학습과정 | 신청안내<br>제출서류 안내 1<br>학습자등록<br>학점인정 신청<br>학위 및 전공변경 신청<br>학위연계 신청<br>재심신청<br>학습자등록 및 학점 인정<br>취소 신청 | 학위신청 안내<br>학위수여 요건<br>학위신청 및 취소 | 증명서 종류<br>증명서 발급<br>증명서 원본대조<br>학위증 우편신청 | 온라인 학습설계<br>온라인 일반상담<br>전화상담<br>방문상담<br>학점인정 표준DB | 공지사항<br>자료실<br>자주하는 질문<br>신문고 |
|                                                                                            |                                                |                                                                                                    | - • • •                         |                                          |                                                   |                               |
| 학습자 관련 기관                                                                                  | 관련 고시·규정 개정                                    | +<br>                                                                                              | 명서 발급                           | 1육비 납입증명서                                | 로그인                                               |                               |

| 학습자 관련       | 기관 관련         | 고시·규정 개정             | + |            |           |                  |
|--------------|---------------|----------------------|---|------------|-----------|------------------|
|              |               |                      |   | 온라인 증명서 발급 | 교육비 납입증명서 | 로그인              |
| 온라인 학습설계성    | 상담 서비스 일시 중단  | <b>안내</b> 2019.07.19 |   |            | 발급        | 아이디 인경           |
| 2019년 8월(후기  | ) 교육부장관명의 학위  | ·신··· 2019.07.18     |   | 구교윤후려      |           |                  |
| 2019년 제16회 대 | 배한민국 평생학습대성   | 공고 2019.06.25        |   | 학점인정서 발급   | 증명서 원본 대조 | 비밀번호 입력          |
| 2019년도 8월(후  | 기) 학위신청 및 3분기 | 학… 2019.06.12        | 8 |            | 학위수여      | 로그인              |
| 2019년도 2분기   | 학습자등록·학점인정    | 신··· 2019.03.25      |   | 약위승 우편신성   | 예정증명서 신청  | 회원가입 아이디/비밀번호 찾기 |

| 🥠 학점은행 | 학점은행제는<br>평생학습을 위한 길잡 | 이 입니다. |
|--------|-----------------------|--------|
|        |                       |        |

회원가입 | 로그인 | 사이트맵 | ENGLISH 💶 • 🛨

알림마당

학습지원

#### STEP 3 학위신청 및 취소

## STEP 2 홈페이지 로그인

표준교육과정

🥠 국가평생교육진홍원 학점은행

학점은행제 소개

## 1 학위 신청 항목 내 [학위신청 및 취소] 클릭

Copyright (c) (주)배움. All rights reserved.

| 온라인 학점인정 신                | 청  | 🚖 > 온라인 학점인정 신청                                     | · · 학위신청                            |                                                        |                                               |                   | 온라인 학점인정 신              | 청    | 🍙 > 온라인 학점인정                                 |
|---------------------------|----|-----------------------------------------------------|-------------------------------------|--------------------------------------------------------|-----------------------------------------------|-------------------|-------------------------|------|----------------------------------------------|
| 오라이 시청 아내                 | >  | 학위신청                                                |                                     |                                                        |                                               |                   | 온라인 신청 안내               | >    | 학위신정                                         |
| 허패 하저이저 내 여               |    |                                                     |                                     |                                                        |                                               |                   | 현재 학점인정 내역              | >    | STEP1                                        |
| 현세 박정현정 네박                |    | STEP1                                               | STEP2                               | STEP3                                                  | STEP4                                         | STEP5             | 학습자 등록 🔕                | >    | 유의사항                                         |
| 약압사 등록 🕖                  | >  | 유의사항                                                | 취득학점 확인                             | 학위신청                                                   | 신청완료                                          | 학위신청서 출력          | 인터넷 증명서 첨부              | >    |                                              |
| 인터넷 증명서 첨부                | >  |                                                     |                                     |                                                        |                                               |                   | 학점인정 신청 😡               | >    | —<br>학습자 취득학                                 |
| 학점인정 신청 😡                 | >  |                                                     | 해당 신청은 교육부 경                        | 당관에 의한 학위수여 대상기                                        | 자에게만 해당됩니다.                                   |                   | 학위 및 전공 변경신청 🔕          | >    | 이름                                           |
| 학위 및 전공 변경신청 🔕            | >  |                                                     |                                     |                                                        |                                               |                   | 학위연계 신청 🔘               | >    | 학위종류                                         |
| 학위연계 신청 🕜                 | >  | _                                                   |                                     |                                                        |                                               |                   | 학습자등록 및 학점인정            |      | 충학점                                          |
| 학습자등록 및 학점인정              | >  | 학위신청 이란?                                            |                                     |                                                        |                                               |                   | 취소원 신청 🧭                |      |                                              |
| 취소원 신정 ⊌<br>전공교양호환과목 학습구분 |    | 학위신성은 학위보간을 중속<br>학점은행제 학위 취득 희망기<br>위를 취득할 수 없습니다. | 특하여 교육부정관이 주여하는<br>자는 정해진 기간에 학위신청을 | 객위들 위득아고사 아픈 역습<br>하여야 합니다. 학위수여요?                     | 자가 신청하는 철자입니다.<br>건이 충족되더라도 기간 중 <sup>호</sup> | 박위신청을 하지 않은 경우, 학 | 전공교양호환과목 학습구분<br>변경신청 🛷 | >    | <br>학점인정 내역                                  |
| P N                       |    |                                                     |                                     |                                                        |                                               |                   | 결제하기                    | >    |                                              |
|                           |    | , ধ্বপ্ন , হুগ্রন                                   | · 4억한 · 약에 ·                        | , 위주나 ~ 어지.                                            | 생등 역실을 생                                      | 합니 <b>다.</b>      | 결제내역 및 신청서 출력           | >    | TE                                           |
|                           |    |                                                     |                                     |                                                        |                                               |                   | 학위신청 🔊                  | >    | 역심 오/                                        |
|                           |    |                                                     | 학위신청 시, 학위요건<br>반드시 연락 가<br>010     | 에 문제가 있을 시 휴대폰 문자<br>등한 휴대폰 번호를 기재해 주<br>* - 행행해 - 35T | 다 메시지를 발송하므로<br>주시기 바랍니다<br>필                 |                   |                         |      | <b>학위신청</b><br>학위대상자는 2019년<br>점인정신청(학위연계, 1 |
|                           |    |                                                     |                                     |                                                        |                                               |                   |                         |      | () 대학총장명의 학위                                 |
| 1 페이지 하딘                  | 으로 | 내리고 연락처                                             | 입력 후 [다음]                           | 클릭                                                     |                                               |                   | 1 [교육부장금                | 관 학역 | 위 신청] 클릭                                     |

#### STEP 4 연락처 입력

## STEP 5 교육부장관 학위 신청

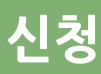

#### 인 학점인정 신청 > **학위신청**

| STEP2   | STEP3 | STEP4 | STEP5    |
|---------|-------|-------|----------|
| •       |       |       |          |
| 취득학점 학인 | 학위신청  | 신청완료  | 학위신청서 출력 |

#### 취득학점 정보

| 선생철  | 학번     | 2014-0575151        |
|------|--------|---------------------|
| 문학사  | 전공     | 8114 BR             |
| 54.0 | 평점환산점수 | 2.58(4.5(77.87/100) |

|    | 전공필수 | 전공선택 | 교양  | 일반선택 |
|----|------|------|-----|------|
| l. | 24.0 | 6.0  | 3.0 | 21.0 |

<mark>는 2019년 01월 15일까지 학점인정신청(학위연계, 학위 및 전공변경 신청 포함)이 완료</mark>되어야 합니다. 2019년 01월 16일 이후 학 !(학위연계, 학위 및 전공변경 신청 포함)는 학위신청을 할 수 없습니다.

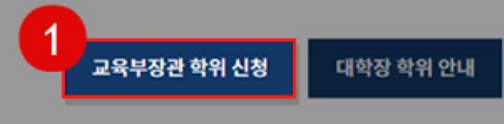

장명의 학위대상자는 반드시 해당대학에 학위신청 바람

### Copyright (c) (주)배움. All rights reserved.

## 1 2 동의내용 확인 및 체크 후 신상 정보 입력 [신청하기] 클릭

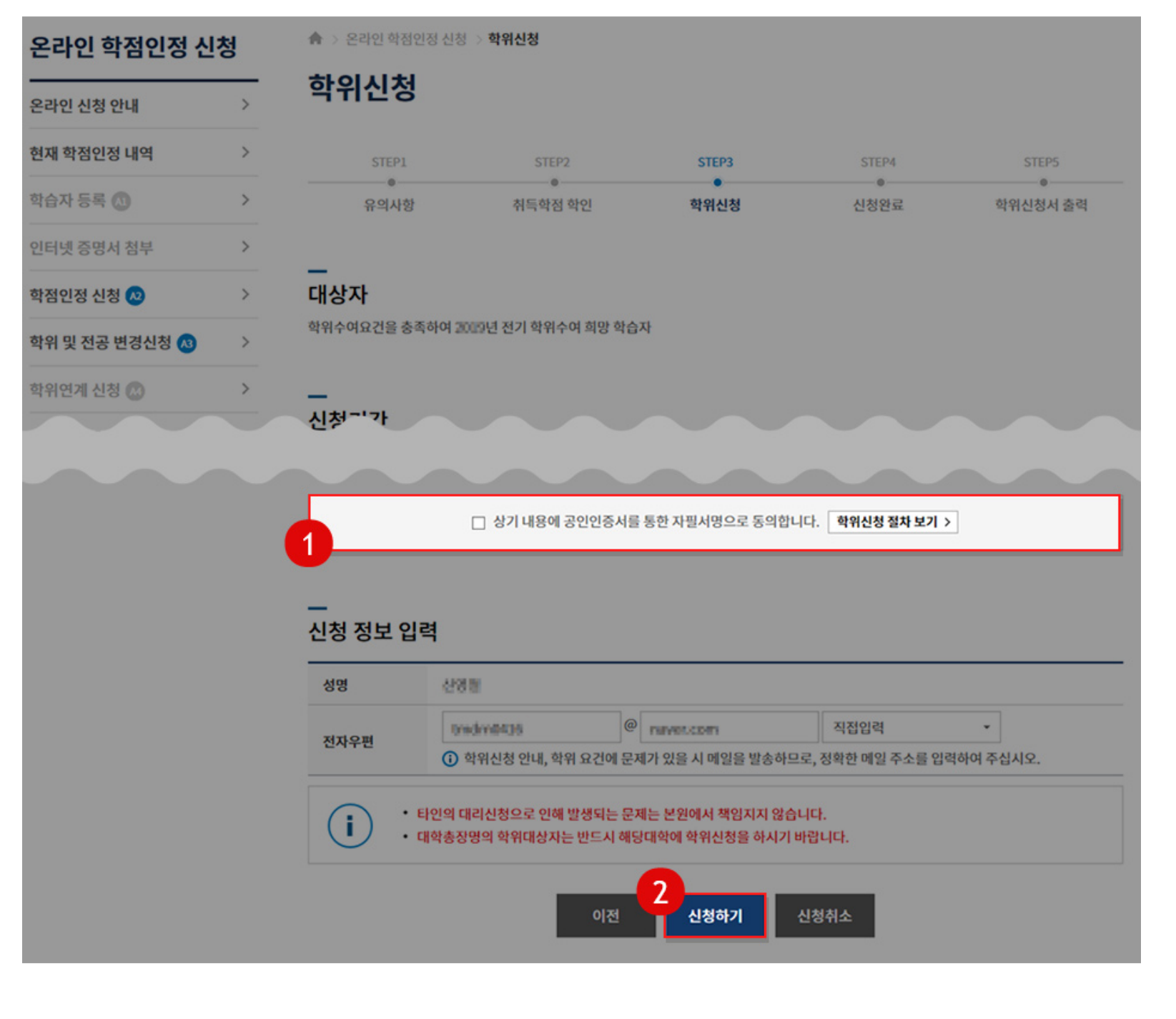

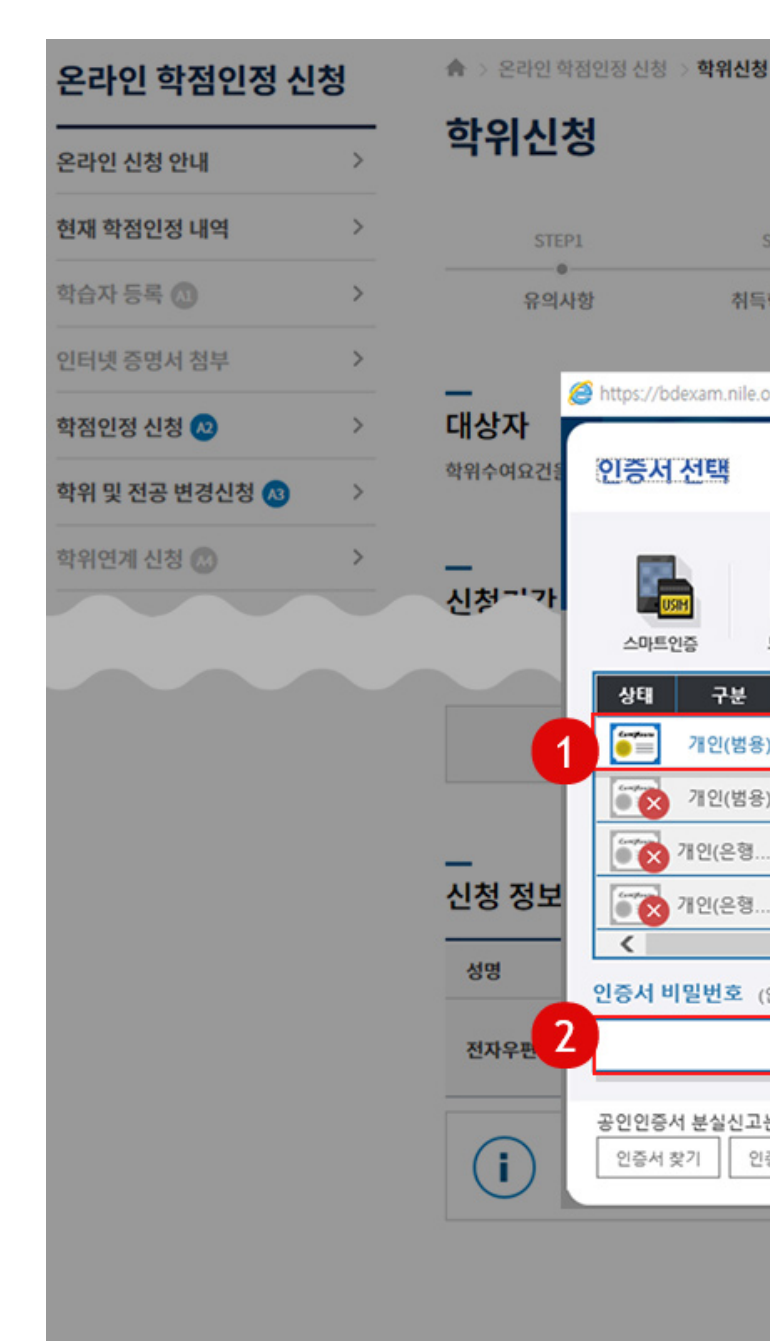

## STEP 6 동의내용 확인 및 신청하기

STEP 7 인증하기

## 1 2 인증서 선택 및 비밀번호 입력 후 [확인] 클릭

|              | STEP2               | STEP3         |            | STEP4                       |          | STEP5         |
|--------------|---------------------|---------------|------------|-----------------------------|----------|---------------|
|              | ●<br>취득학점 학인        | 학위신청          | 1          | ●<br>신청완료                   |          | ◎<br>학위신청서 출력 |
|              |                     |               |            |                             |          | -             |
| s://bdexar   | m.nile.or.kr/ - 인증사 | 네 관리프로그램 설치 ㅋ | · 한국전자인증 - | Intern —                    |          | ×             |
| 중서 선         | EH.                 |               | 213<br>213 | ৰ <mark>ন্</mark> ত্ৰিশ্ৰমণ | গ্ৰহ্ণ 🗡 | <             |
|              |                     |               |            |                             |          |               |
|              | 1 Contraction       | <b>#</b>      | Ψ          |                             |          |               |
| 스마트인증        | 보안토큰                | 저장토큰 이        | 동식디스크      | 하드디스크                       | 휴대폰      |               |
| E            | 구분                  | 사용자           | 발급지        |                             | 만료일      |               |
| <u>「</u> 719 | 인(범용)               | 01365690      | 한국정보       | 인증 2020-05-3                | 29 💽 ,   | ~             |
| 8 7          | 인(범용)               | 1810009       | 1 한국정보     | 인증 2019-02-                 | 13       |               |
| 该 개인         | !(은형                | 011100        | 3 금융결저     | 원 2019-04-                  | 10       |               |
| 🔞 개인         | !(은형                | 1481004       | 13 금융결저    | 원 2017-07-                  | 09       | ~             |
|              |                     |               |            |                             | >        |               |
| 서 비밀법        | 번호 (인증서 비밀변         | 호는 대소문자를 구분합니 | 니다.)       |                             |          |               |
|              |                     |               |            |                             | 확인       | 2.            |
| 인증서 분        | 실신고는 e콜센터 13        | 118           |            |                             |          |               |
| 증서 찾기        | 인증서 신청              | 인증서 보기 인증     | 서 검증 인증    | 서 관리                        | 취소       |               |
|              |                     |               |            |                             |          |               |
|              | - 012               | 제 시처처?        |            | a.<br>مال                   |          |               |
|              |                     | 2 230V        | 281        |                             |          |               |

## 1 2 학위신청 접수 완료 <학위 신청서 출력> 필요 시 출력하시기 바랍니다

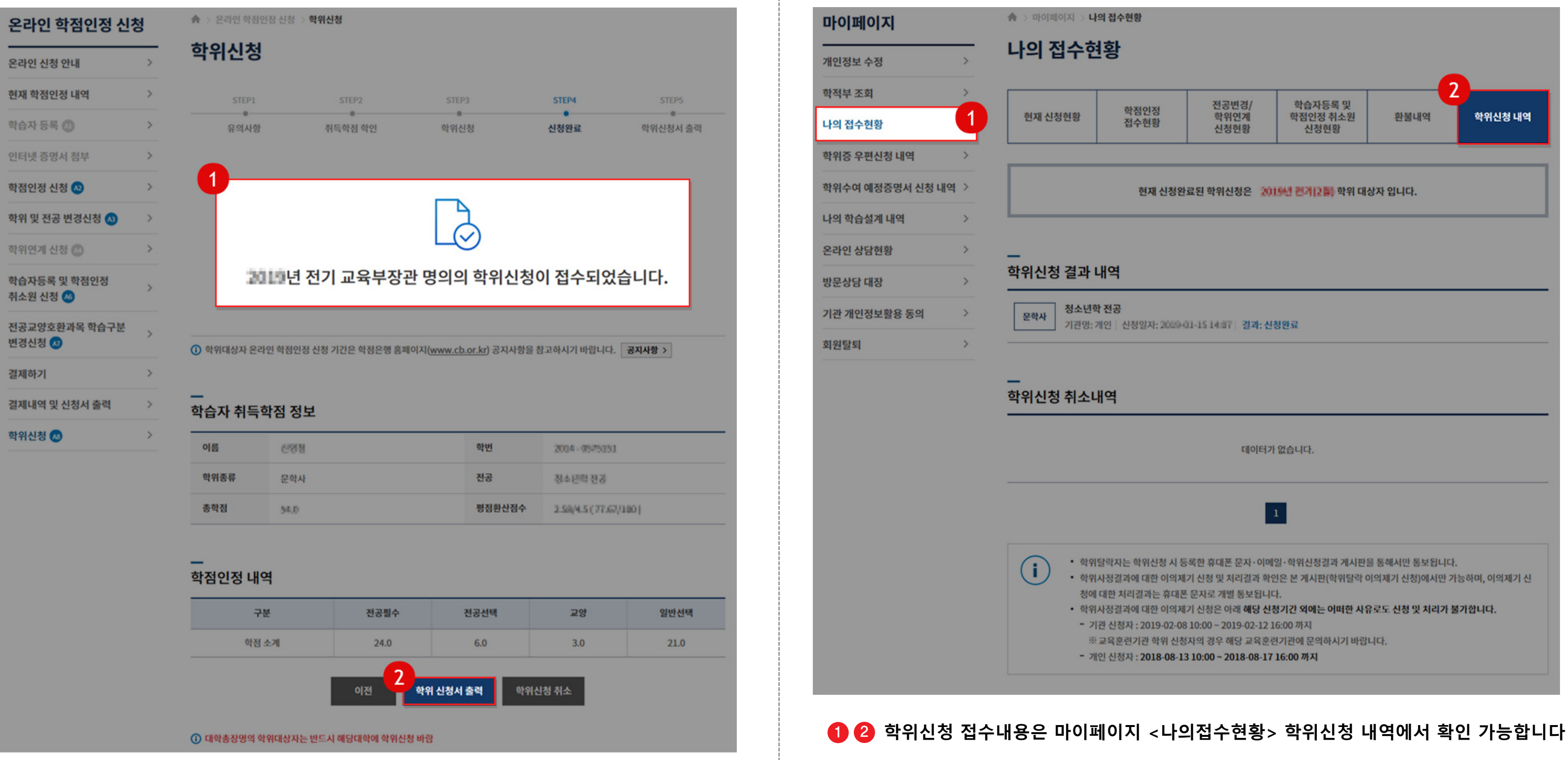

#### 학위신청 접수 완료 **STEP 8**

#### 학위신청 접수내용 확인 **STEP 9**

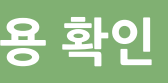

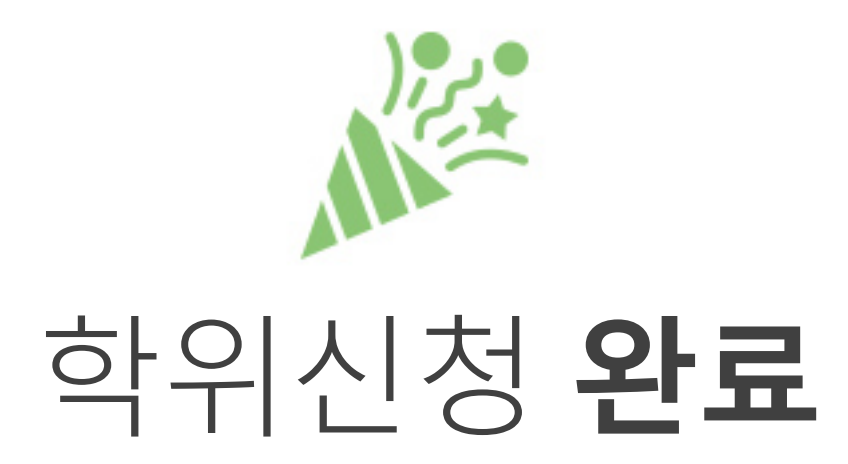

## 배움사이버평생교육원과 함께 해주셔서

감사합니다.

수고하셨습니다.

Copyright (c) (주)배움. All rights reserved.